- 1. インドネシア在留外国人がNIKを取得するためには、ITAS保持者はSKTTを、ITAP保持者はSKTT又はKTP Asingを申請 する必要があります。
- 2. 申請については住民民事登録局(Dinas Kependudukan dan Percatatan Sipil)の手順に従う必要があります。 所在地の市民局(Catatan Sipil)によって必要書類や登録方法が異なるため最寄りの市民局に御確認ください。 代理申請を受け付けている市民局もあるようです。所属企業・機関や身近なインドネシア人の方に相談することをお勧め します。

○必要な基本書類:旅券、ITAS/ITAP、スポンサー証明書、IMTA、証明写真など ○申請方法:居住地管轄の市民局ウェブサイトからのオンライン申請又は市民局事務所での申請

次にSKTT申請の例をいくつか紹介します。その他の行政区でも申請の基本的な流れは同様と考えられますが、 詳細については当地の住民民事登録局に御確認ください。

- A. ジャカルタ特別州の例 (<u>https://silaporlagi-dukcapil.jakarta.go.id/</u>)
- B. スラバヤ市の例 (<u>http://skttoa.disdukcapilsurabaya.id/frontend/login/index.php</u>)
- C. デンパサール市の例(<u>https://taringdukcapil.denpasarkota.go.id)</u>
- D. メダン市の例(住民民事登録局へ行き申請(マニュアル式))
- E. バンドン市の例(住民民事登録局へ行き申請(マニュアル式))
- F. ブカシ市の例(住民民事登録局へ行き申請(マニュアル式))

※インドネシアにおけるSKTT及びKTP Asingの取得にあたって当局から費用を求められることはありません。

(インドネシア2013年法律第24号79A条参照)

※上記費用に関してそれぞれの市民局との間で問題が発生しても当館では対応できません。地元警察へご相談ください。 ※エージェント等を利用した代理人登録に関する費用について当館では把握しておりません。

2021年8月28日

### A. ジャカルタ特別州の例(1/6) 必要日数: 3-4日程度

スポンサー登録

SKTT申請 >>

SKTT確認/印刷 >>

#### https://silaporlagi-dukcapil.jakarta.go.id/」にアクセス。 ③スポンサーの以下データを入力し「SIMPAN」をクリック。 (1)

| $\leftarrow$ $\rightarrow$ C $\stackrel{\text{\tiny B}}{=}$ silaporlagi-dukcapil.jakarta.go                                           | üd                  | 07 Q ☆ 🐵 🧖 Paused :                                     |
|----------------------------------------------------------------------------------------------------|---------------------|---------------------------------------------------------|
| 🛞 SILAPORLAGI 🧰                                                                                                    |                     | Alaan Aplikasi 🗸                                        |
| 🟠 Dashboard 🛛 🗮 Menu Utama 🗠                                                                                                    |                     | 🎆 Minggu, 14 Juni 2020 / 12:29:7                        |
| > Home - Dashboard                                                                                                    | ampilan S           | ILAPORLAGI : https://silaporlagi-dukcapil.jakarta.go.id |
| BERITA SILAPORLAGI                                                                                                    | Semua               | Persyaratan dan Tata Cara Permohonan SKTT 🤨             |
| Perayanatan Pendaftaran Penduduk WNI dan WNA ITAP atau IT<br>(SKPLN) / EPO                                                            | 18-05-2020<br>12:02 | C Spect Pernsheres SKT                                  |
| Perayaratan Pendahan Status ITAS Menjadi ITAP (KTP WNA)<br>Perayaratan Pendaftaran Penduduk WNA ITAS yang Datang der<br>Negeri (SKTT) | 18-05-2020 11:58    |                                                         |
| SPESIFIKASI FORMULIR                                                                                                    | 15-04-2020 13:11    | AurPembase StT                                          |
| PENDUMUMAN SKPLN DA ONLINE (EPO)                                                                                                    | 02-04-2020-01:43    |                                                         |
|                                                                                                    |                     | Data Permohonan SKTT 2020                               |
| 3,000 -                                                                                                    |                     |                                                         |
| 2,000                                                                                                    |                     |                                                         |
| 1000                                                                                                    |                     |                                                         |

#### ②右上の「Akses Aplikasi」から「Register」をクリック。

| • - → C 🔒 silaporlagi-dukcapil.jakarta.go.id<br>8 SILAPORLAGI 🦛                                                                                                    |                                                                                                    | 아 Q, ☆ (중) (Mareed)<br>About Apliture ~     |
|----------------------------------------------------------------------------------------------------|----------------------------------------------------------------------------------------------------|---------------------------------------------|
| Dashboard                                                                                                    |                                                                                                    | 🕮 🕹 Login                                   |
| Home - Dashboard                                                                                                    |                                                                                                    | Pilih Register                              |
| BERITA SILAPORLAGI Semus                                                                                                    |                                                                                                    | Persyaratan dan Tata Cara Permohonan SKTT 🥠 |
| Programs Periodical INIS de 1983. (1347 enu (135.         1983. 2023.           DIANOS (136.         1983.         1983.           Programs Periodicale INIS (134. (1347 enu) (135.         1983.         1983.           Programs Periodicale INIS (134. (1347 enu) (136.         1983.         1983.           Programs Periodicales Periodical INIS (134. (134. ( | <ul> <li>Syarat Permohonan BKTT</li> <li>Alur Pendaharan SPONSOR</li> <li>Alur Permohonan SKTT</li> </ul> |                                             |
| PENGUNUAN SKPLIN OA ONLINE (EPO) 02-04-2003 01-43                                                                                                    |                                                                                                    |                                             |
| 3,000                                                                                                    | Data Permotion                                                                                            | 191 DK 1 - 2020                             |
| 2,000                                                                                                    |                                                                                                    |                                             |

| ≝ Form Registrasi                                | を入力し   Kirim Verifik        | (asi」をクリック。                                                     |
|--------------------------------------------------|-----------------------------|-----------------------------------------------------------------|
| Isi sesuai dengan data pada kartu identitas anda | 😵 SIL LFOR LAD 🛛 👘          | Atoma Agita<br>Mangaya. 14 June 2020                            |
| NIK :                                            | > Registration              |                                                                 |
| 16桁のNIK                                          | Anda telah berhasil n       | nelakukan registrasi melalui No Ho                              |
| No. KK :                                         | 6<br>Silakan cek No HP anda | 2812 1985<br>dan masukkan Kode untuk melakukan                  |
| 16桁のKartu Keluarga (KK)番号                        |                             | Vertilikasi.<br>«Vertilikasi REEDIO 51                          |
| Nama Lengkap :                                   |                             | KIRA VERSIKASI                                                  |
| 氏名                                               |                             |                                                                 |
| Email :                                          |                             |                                                                 |
| メールアドレス                                          |                             | alaman Awal」をク                                                  |
| No Handphone :                                   | (エラーが表示される場合                | ふ、前のページの登録                                                      |
| 電話番号                                             | した電話番号を再確認。                 | )                                                               |
| Password :                                       | ← → C                       | 01592alia4)#e70962641cbcc3c39779e5ca52664751114002ab550 👄 🏚 🙆 🧖 |
| パスワード                                            | 65 Survertiere -            | Adda Sigin                                                      |
| Konfirmasi Password :                            | > Registration              |                                                                 |
| パスワード(確認用)                                       | Verifikasi User             | berhasil                                                        |
|                                                  | Silakan kembali ke Halam    | an Awal untuk dapat melakukan login.                            |
| コード認証(表示されている文字列を入力)                             |                             |                                                                 |
|                                                  |                             |                                                                 |
|                                                  |                             |                                                                 |

SIMPAN

#### ④認証コード(登録した電話番号へ送付される) をクリック。

ni 2020 / 12:3:31

Surat Kehilangan dari Kepolisian (bagi yang Hi SKTT Kepala Keluarga bagi Anggota Keluarga yang B

Surat Permohonan dari Soonsor/Peniamin.

## A. ジャカルタ特別州の例(2/6)

#### ⑥スポンサーの以下データを入力及びアップロードし「Tambah File」をクリック。

| Form Sponsor                        |                     |                                                    |        | ← → C ■ silaporlagi-dukcapiljakarta.go.id/set                                                                                                    | ting/scs_sponsor/DINAS%20DUKCAPIL                                                             |                                                                                                    | ন্দ Q 🖈 🎯 🚺 Paused                    |
|-------------------------------------|---------------------|----------------------------------------------------|--------|----------------------------------------------------------------------------------------------------|-----------------------------------------------------------------------------------------------|----------------------------------------------------------------------------------------------------|---------------------------------------|
|                                     |                     |                                                    |        | Coshboard Manu Dama                                                                                                    |                                                                                               |                                                                                                    | Mora Mineeu 14 Juni 2020 /            |
| 🕑 Data Sponsor 👻                    |                     |                                                    |        | > Registration                                                                                                    |                                                                                               |                                                                                                    |                                       |
| Status :                            |                     | Keterangan :                                       |        |                                                                                                    |                                                                                               |                                                                                                    |                                       |
| -<br>Nama & Alamat Sponsor* :<br>氏名 |                     | ・<br>Tipe Sponsor :<br>- スポンサータイプを選択<br>Kode P05 : | ~      | <b>1</b> ,                                                                                                    | Anda telah berhasil melakukan re<br><b>DINAS DUKCAPIL</b><br>Harap tunggu, data anda akan sej | gistrasi SPONSOR dengan nama<br>gera di proses.                                                                                                    |                                       |
| R T 番号 NO<br>Proving**:<br>州を選択     | R W番号               | * 郵便番号<br>Kabupaten':<br>· 県を選択                    | ~<br>~ | ⑧スポンサーが<br>「Status Spo                                                                                                    | 承認されると、<br>onsor Disetuju                                                                     | トップページ右」<br>i」と表記される。                                                                                                    | 上に<br>,                               |
| Kecamatan":                         |                     | Kelurahan" :                                       |        |                                                                                                    | -                                                                                             |                                                                                                    |                                       |
| 都を選択                                | ~                   | 区を選択                                               | ~      | ← → C ■ silaporlagi-dukcapil.jakarta.go.id                                                                                                    |                                                                                               |                                                                                                    | or Q ☆ ⓒ 🥵 Paused                     |
| Telepon* :                          |                     | Email* :                                           |        |                                                                                                    |                                                                                               |                                                                                                    | 🛗 Minggu, 14 Juni 2020 / 13 f         |
| 電話番号                                |                     | メールアドレス                                            |        | > Home - Dashboard                                                                                                    | Sponsor Dis                                                                                   | setujui                                                                                                    | <u>(</u>                              |
|                                     |                     |                                                    |        | D<br>Total KK                                                                                                    | 0<br>TOTAL WHA GALAM PROBES                                                                   | Status Sportsor Diselui<br>Maria Sportsor :<br>2 Ties Sportsor :                                                                                    | I (AMM)<br>DINAS DUKCAPI<br>GOVERNIEN |
| Input File 会社証明書                    | (Akta Perusahaan)をア | ップロード<br>✓ 🕼 ТАМВАН FRE                            |        | Т                                                                                                    |                                                                                               | 0<br>TOTAL PENGING<br>SPONSOR +                                                                                                    | JL S PARMAN NO. 7                     |
| Lé BRUNSE                           |                     |                                                    |        | BERITA SILAPORLAGI                                                                                                    | Serrus                                                                                        | Persyaratan dan Tata Cara Permohonan SKTT 🧿                                                                                                    |                                       |
|                                     |                     |                                                    |        | Pergenaran Pendaharan Pendadak WRI dan WRA TAP atau TAS<br>(SKPLI) / EPO<br>Penguantan Pendahan Status TAS Merjadi (TAP (KTP WRA)<br>Penguantan Pendaharan Pendada WRIA TAS yang Daran da Luar | 805-000<br>202<br>05-0000 11 58<br>805-0000                                                   | Persyaratan untuk membuat SKTT (Surat Katerangan Tempat Tingpal)<br>✓ Fotokopi Paspor.<br>✓ Fotokopi (TAS.<br>✓ SKTT: Lang Ibaki unan Persanjangan) |                                       |

#### ⑦登録が完了し、Silaporlagiの承認を待つ。

1, Alur Permohonan SKTT

SKTT確認/印刷

>>

2021年8月28日

1

SEBELUMNYA

## A. ジャカルタ特別州の例(3/6)

スポンサー登録

# >> SKTT申請

⑨ログアウトしている場合は右上「Akses Aplikasi」から「Login」に進み 「氏名/NIK」及び「パスワード」を入力して「Sign In」をクリック。

| 🗅 Deahboard 🔠 Meru Utama 🗸                                                                                                    |                                                                              | 2. Login                                                                                                    |
|----------------------------------------------------------------------------------------------------|------------------------------------------------------------------------------|----------------------------------------------------------------------------------------------------|
| Home - Dashboard                                                                                                    |                                                                              | Pilih Login                                                                                                    |
| BERITA SILAPORLAGI Semus                                                                                                    |                                                                              | Persyaratan dan Tata Cara Permohonan SKTT 🔞                                                                                                    |
| Phagwaran Frieduks Wild der 1914, 110 Parul         1143 2024           PRO-gewaran Frieduks Wild der 1914, 110 Parul         1145 2024 1135           Angemaran Frieduks Wild Trab Jung Danieg des Laur Hapen         1145 2023 1135           Promigewaran Frieduks Wild Trab Jung Danieg des Laur Hapen         1145 2023 1135           PRO-BERTICKE FORMALIK         1145 2023 1131           Information Frieduks Wild Trab Jung Danieg des Laur Hapen         1145 2023 1131           Information Frieduks Wild Trab Jung Danieg des Laur Hapen         1145 2023 1131           Information Frieduks Wild Trab Jung Danieg des Laur Hapen         1045 2023 1131           Information Frieduks Wild Trab Jung Danieg des Laur Hapen         1045 2023 1131           Information Frieduks Wild Trab Jung Danieg des Laur Hapen         1044 2020 1131           Information Frieduks Wild Trab Jung Danieg des Laur Hapen         1044 2020 1131           Information Frieduks Wild Trab Jung Danieg des Laur Hapen         1044 2020 1131           Information Frieduks Wild Trab Participation Barrier (Pro)         004 2020 1143 | Syste Pernihonan SkTT      Syste Pernihanan SPONSOR      Air Pernihanan SKTT | Pergenses und mentous 1911 (Sure Henringen Tengel Tengel)<br>- Fonkan Plagor<br>- Fonkan Flat,<br>- Birt Tenhangen der Angelen pergeingen)<br>- Surt Fonkangen der Angelen beginnen finsten<br>- Surt Fonkangen beginnen für Sureichergeren<br>- Surt Henrichen der Spreichergeren<br>- Surd Henrichen der Spreichergeren |
|                                                                                                    | Data Permoh                                                                  | honan SKTT 2020                                                                                                    |
| 3,000                                                                                                    |                                                                              |                                                                                                    |
| 2,000                                                                                                    |                                                                              |                                                                                                    |
| 1.000                                                                                                    |                                                                              |                                                                                                    |

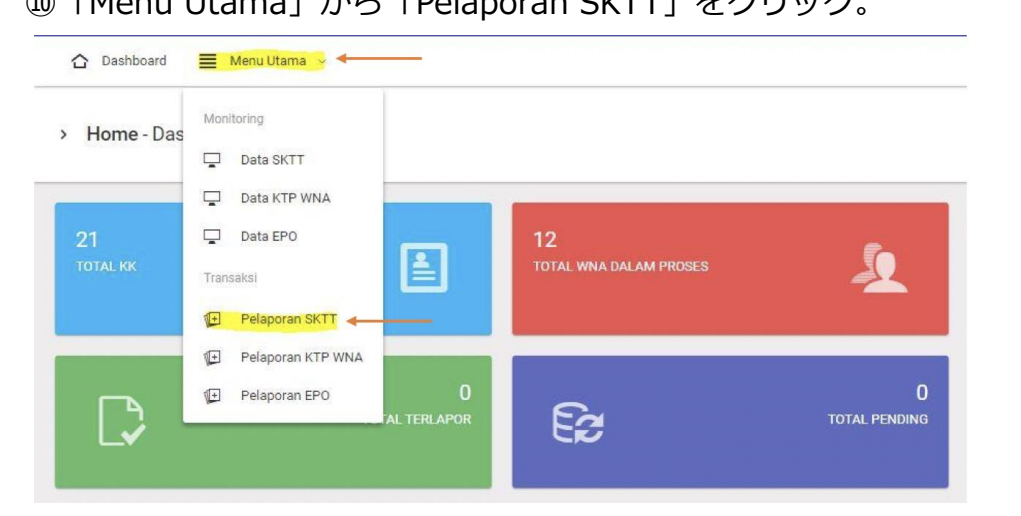

⑪新規作成の場合、「Baru」を選択し「Selanjutnya」をクリック。

| $\leftrightarrow$ $\rightarrow$ C $_{\rm H}$ silaportag | i-dukcapil.jakarta.go.id/sktt |                    |                     |                        | 04                             | ☆ 😁 🧖 Paused 🗄                  |
|---------------------------------------------------------|-------------------------------|--------------------|---------------------|------------------------|--------------------------------|---------------------------------|
| 🛞 SILAPORLAGI                                           | -                             |                    |                     |                        |                                |                                 |
| 습 Dashboard                                             | lenu Utama 🗠                  |                    |                     |                        | <b></b>                        | Minggu, 14 Juni 2020 / 12:37:56 |
| > SKTT - Pelaporan                                      |                               |                    |                     |                        |                                |                                 |
| Form WNA                                                |                               |                    |                     |                        |                                | ~ 0 ×                           |
| Jenis Permohonan                                        | 2<br>Data Alamat Keluarga     | 3<br>Data Individu | 4<br>Data Orang Tua | 5<br>Data Keimigrasian | 6<br>Data Sponsor              | 7<br>File Upload                |
| Jenis Permohonan :                                      | Baru Perpanjangan             |                    |                     |                        |                                |                                 |
|                                                         |                               | Pilih SKTT         | Baru atau           |                        | <ul> <li>SEBELUMNYA</li> </ul> | SELANJUTNYA 🔶                   |

#### 

|                                            |                                |               |                                       |                   |               | 25          |
|--------------------------------------------|--------------------------------|---------------|---------------------------------------|-------------------|---------------|-------------|
| Form WNA                                   |                                |               |                                       |                   |               | ~ C ×       |
| 0                                          | <b>()</b>                      | (1)           | <ul> <li>(i)</li> </ul>               | (1)               |               | (7)         |
| Pencarian No KK: CARLIXX Q                 | UBAH DATA KK 🖋 CLEAR DATA KK 🖄 | Data Individu | Data Orang Tua                        | Data Kerrograsian | Lista Sponsor | File Upload |
| No Kartu Keluarga : KK番                    | 号は入力不要                         |               | Alamat Keluarpa* :<br>ALAMAT KELUARGA | 家族の住所             |               |             |
| Provinsit:<br>Dei Jakkarta 州を追             | 選択                             |               | Kabupaten/Kota* :<br>V - Plilh -      | 県/市               |               | ~           |
| Recenter"<br>- Pin- 郡を追                    | 選択                             |               | Desa/Kelurahan* :<br>• Plih -         | 村/区               |               | v           |
| -Pin- RWを                                  | 選択 -                           |               | RT*:<br>Pilin                         | R T を選択           |               | v           |
| Nama Dusun/Kampung/Dukuh :<br>NAMA KAMPUNG | Dusun/Kampung/Du               | Ikuh          | Node POS                              | 郵便番号              |               |             |
| Telepon:<br>和 NOMOR YANG BISA              | 番号                             | ※住所は県/市       | →郡→区→RW/R <sup>-</sup>                | Tの順で記入して          | こください。        |             |

## A. ジャカルタ特別州の例(4/6)

#### 13個人に関する以下データを入力し「Selanjutnya」をクリック。

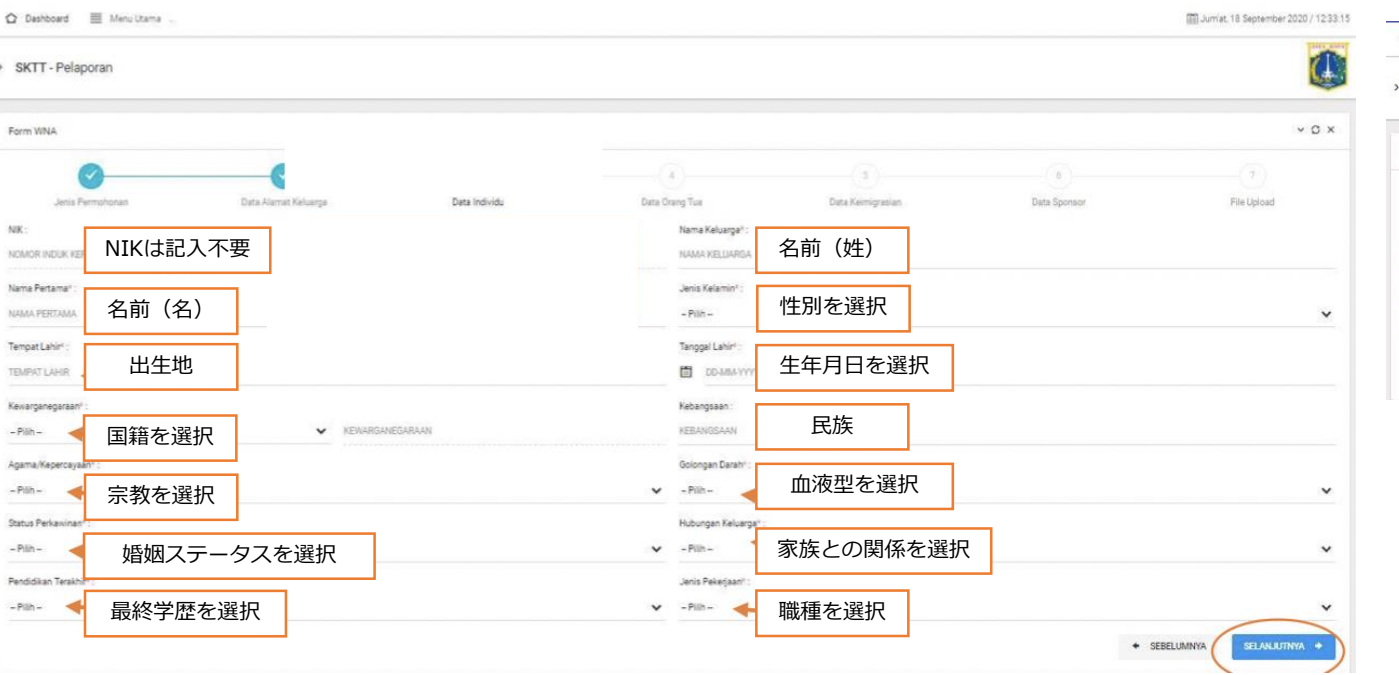

#### ④両親に関する以下データを入力し「Selanjutnya」をクリック。

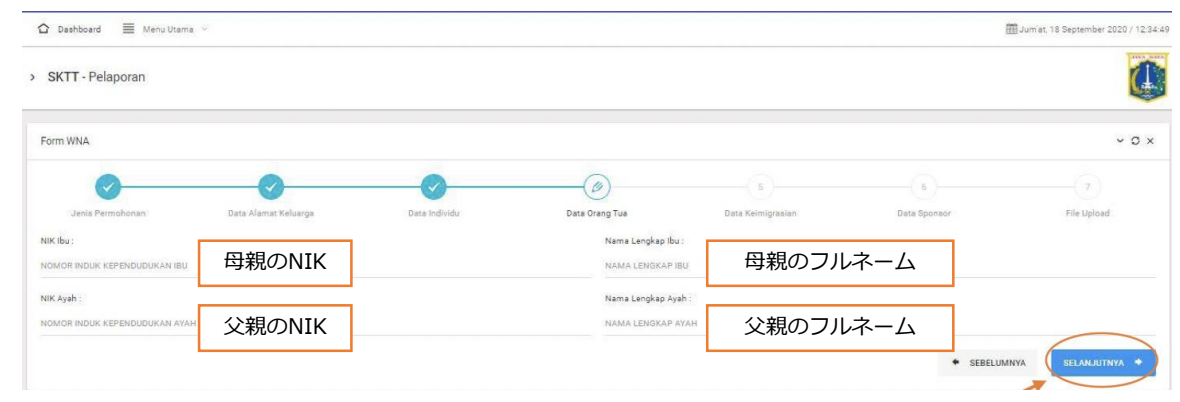

※両親の名前を知らない場合は、空欄のまま「Selanjutnya」をクリック。

## A. ジャカルタ特別州の例(5/6)

スポンサー登録 >>

>> SKTT確認/印刷

#### 15移住に関する以下データを入力し「Selanjutnya」をクリック。

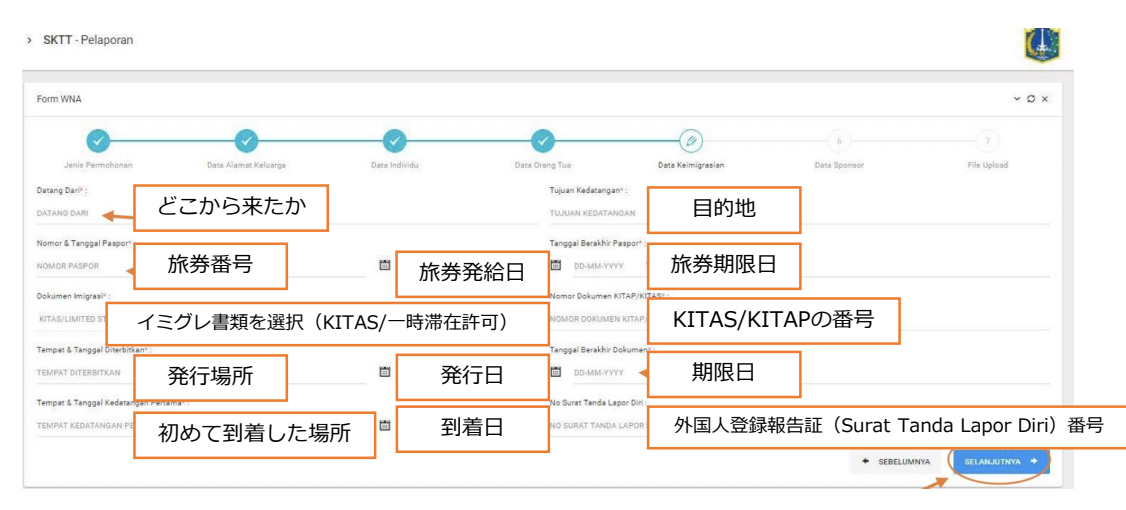

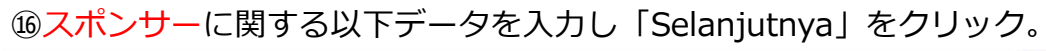

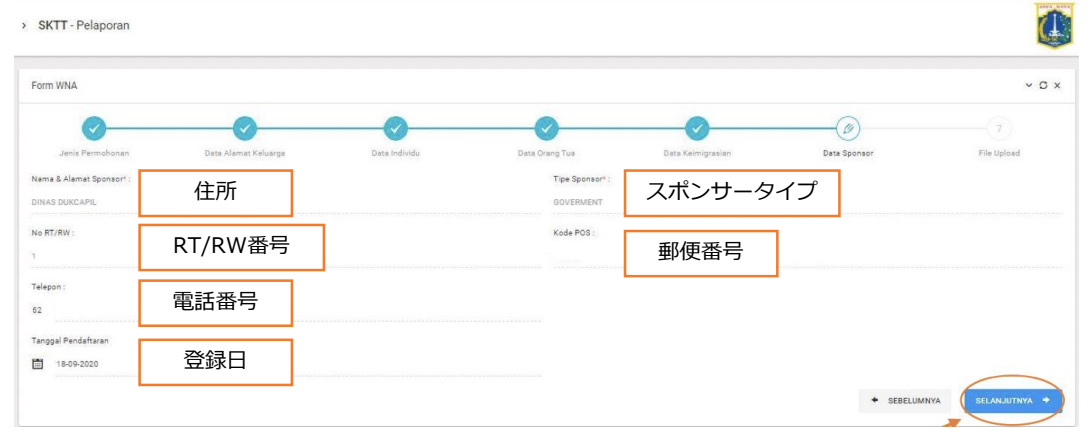

## ⑪以下ファイルをアップロードし「Tambah File」→「Simpan」をクリック。 (ここまでで申請終了です。)

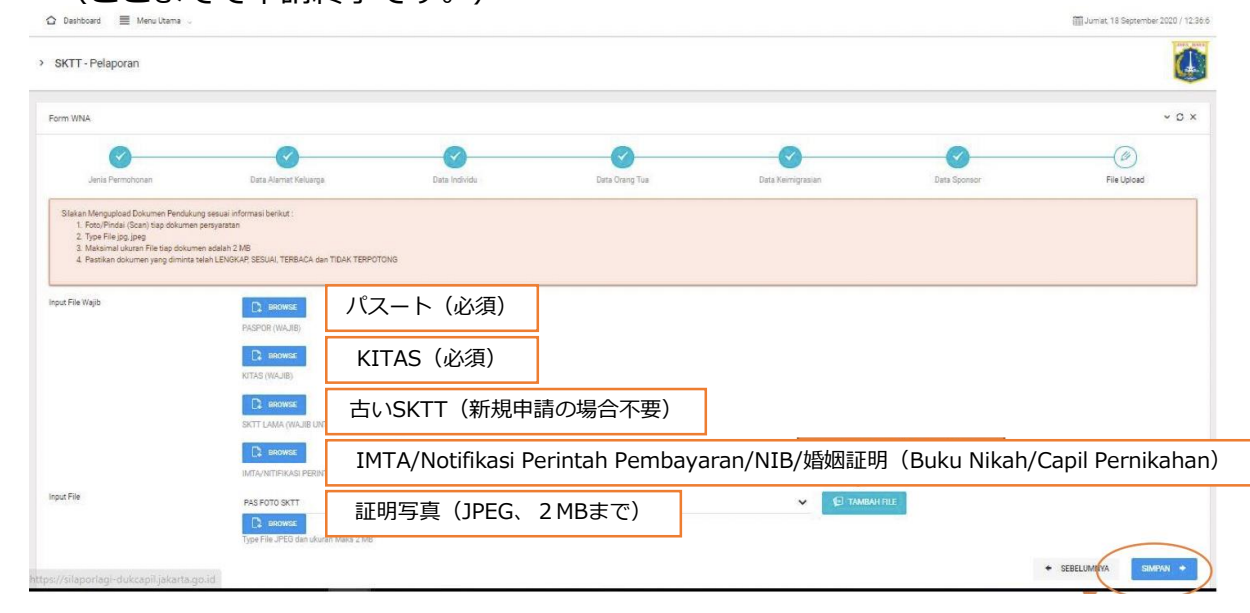

#### ⑤に関し、

※外国人登録報告証番号は60文字以上は不可。

※外国人登録報告証番号がない場合、空欄のまま「Selanjutnya」をクリック。

# ①に関し、 ※就労外国人はIMTA/Notifikasiをアップロードする。 ※株主は事業基本番号(NIB)をアップロードする。 ※インドネシア人の夫/妻の場合、婚姻証明書をアップロードする。

## A. ジャカルタ特別州の例(6/6)

#### 【SKTTを確認する場合】

①トップページの「Menu Utama」から「Data SKTT」をクリック。

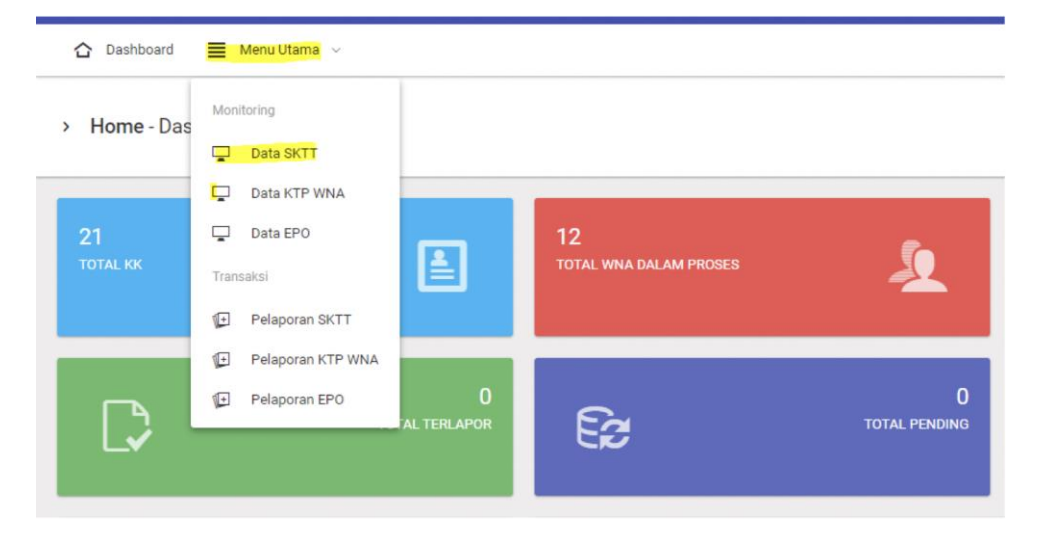

②左下の「No Tiket」から確認。

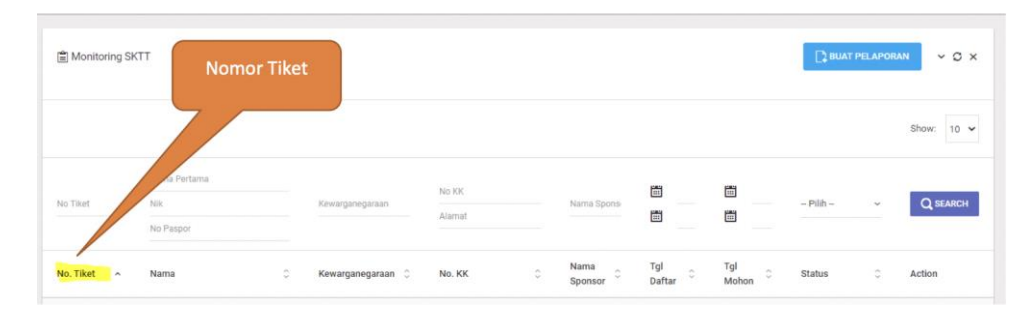

【SKTTを印刷する場合】※SKTTは「HVA A4 80グラム」の用紙に印刷してください。 ①トップページの「Menu Utama」から「Data SKTT」をクリック。

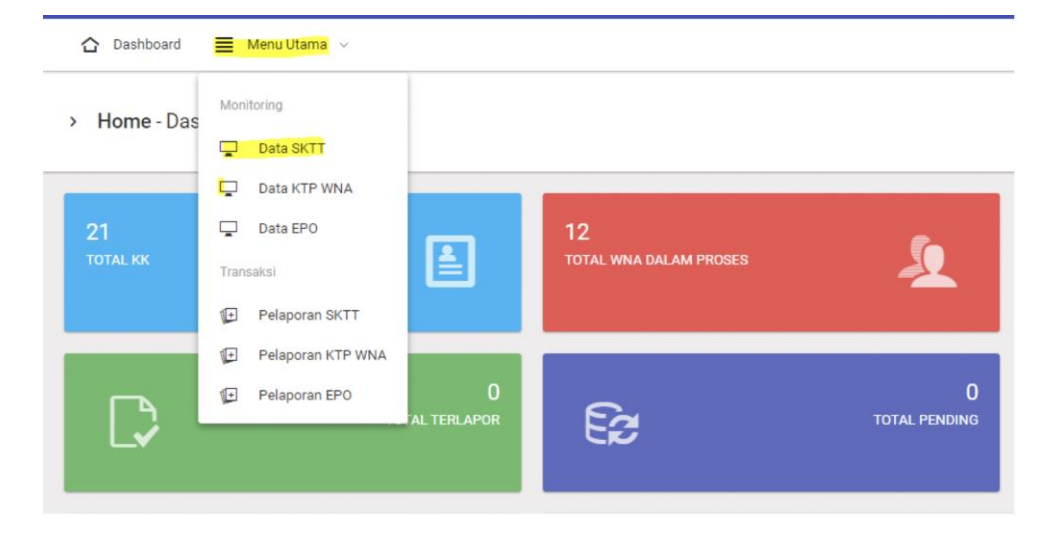

#### ②右下の「Action」から「Cetak SKTT」をクリック。

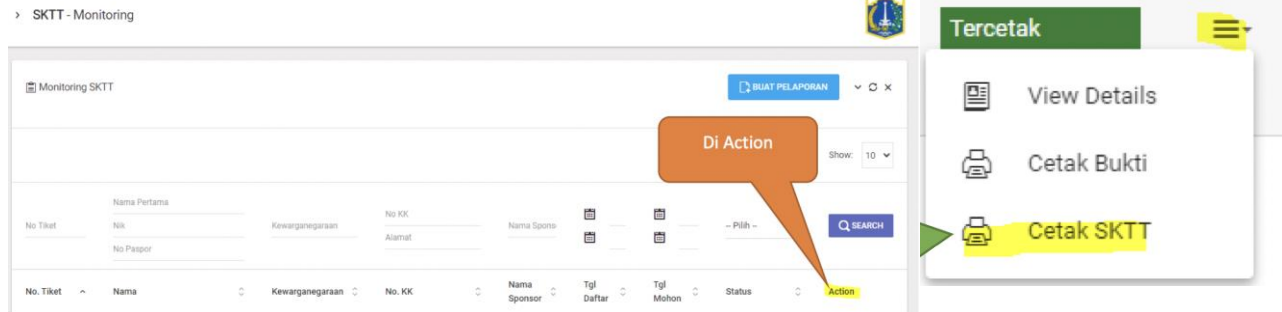

## B. スラバヤ市の例(1/2)

① 「<u>http://skttoa.disdukcapilsurabaya.id/frontend/login/index.php</u>」にアクセス。

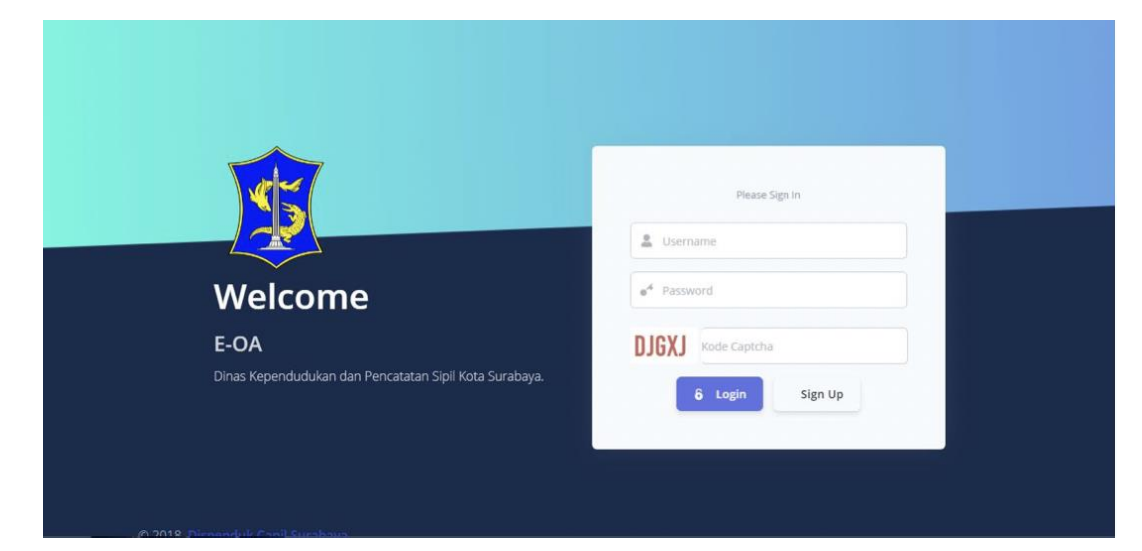

②「Sign Up」を選択し、以下データを入力し「Sign Up」をクリック。

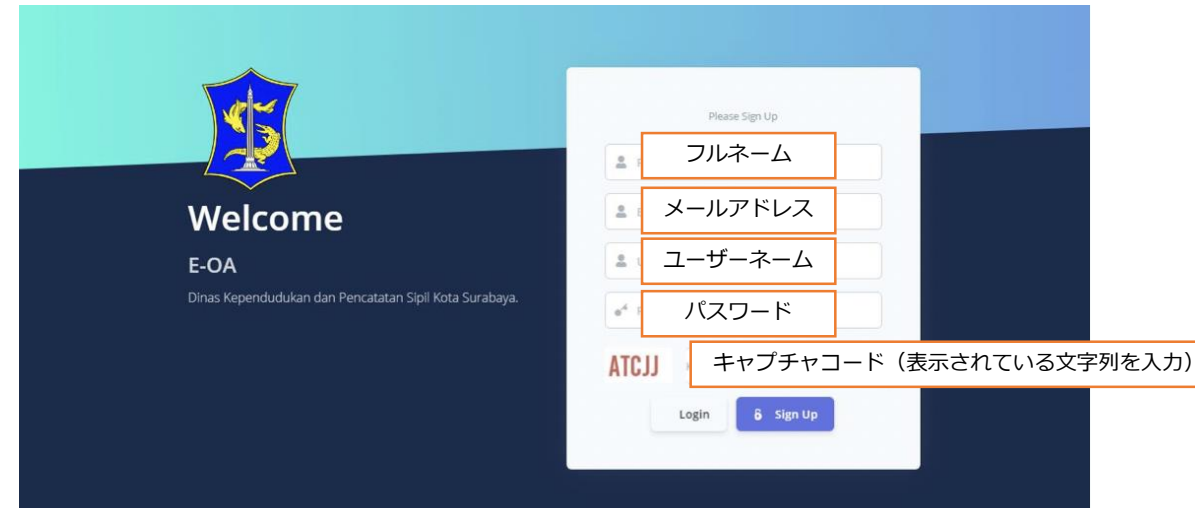

③Sign Up後に再度ログインし、左側の「SKTT Online」をクリック。

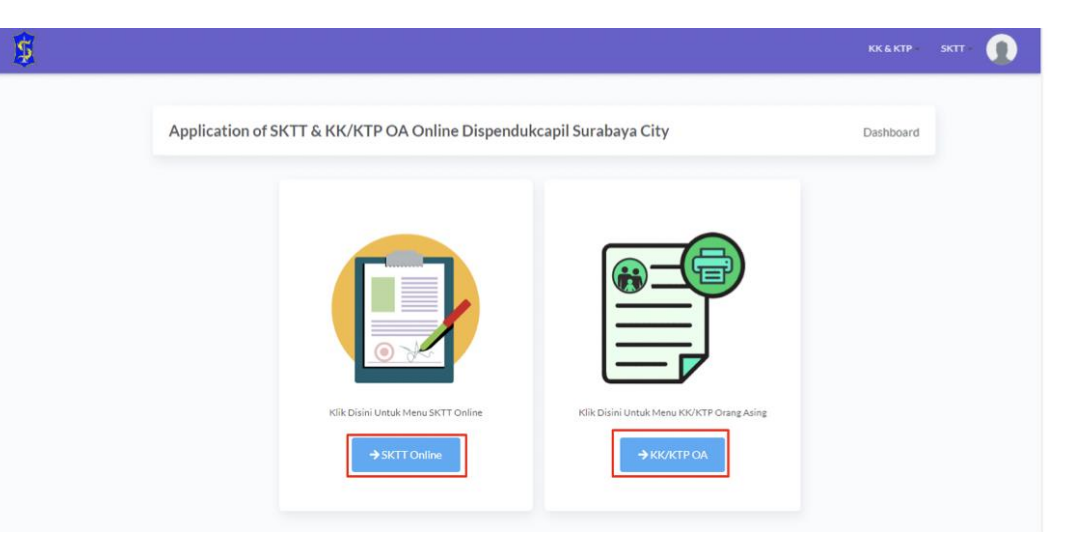

#### ④左側の「SKTT New Submission」をクリック。

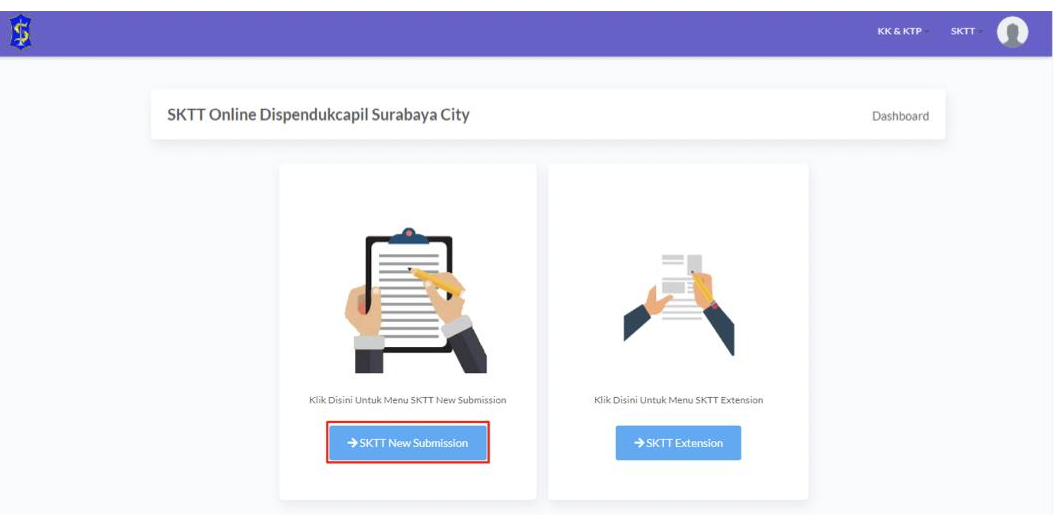

⑥アップロードに成功すると、「Status」が「On Progress」になる。

## B. スラバヤ市の例(2/2)

⑤全てのフィールドに必要事項を記入し以下のファイルをアップロードする。

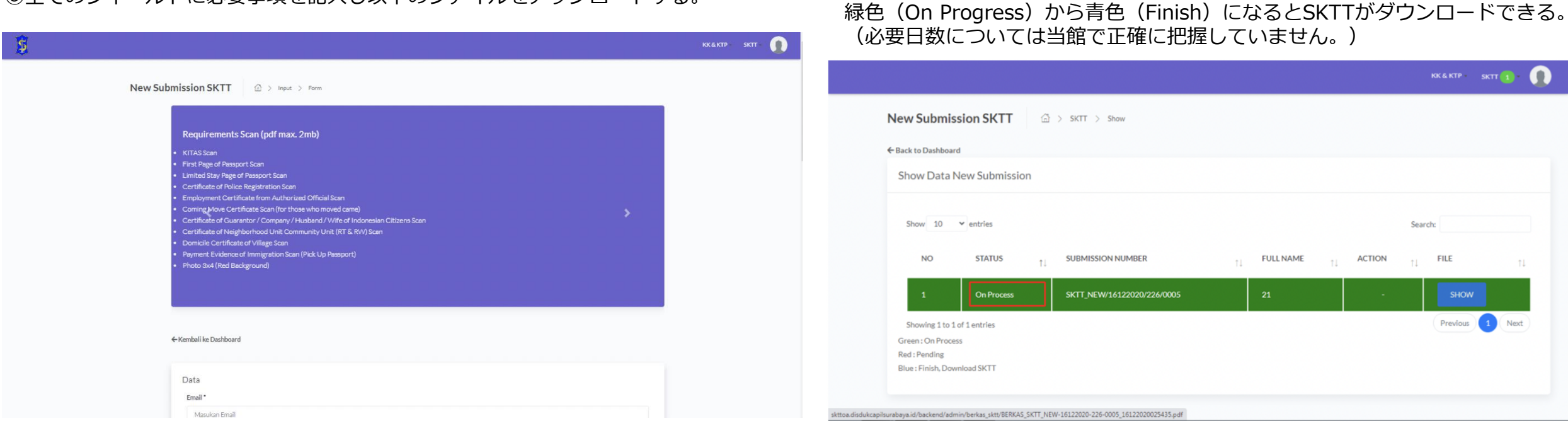

※以下のデータファイルをアップロードする。(PDF書式、2MBまでの一つのファイルにまとめる)

- $\cdot$  KITAS
- ・パスポート
- ・杳証
- ・ 外国人労働許可証(IMTA)
- 移住証明(移住した場合)

- ・スポンサー(所属企業等)証明書
- ・RT/RW証明書
- ・居住証明(Domisili)
- ・イミグレの支払い証明
- ・証明写真1枚(3×4cm、背景赤)

## C. デンパサール市の例(1/2)

- ○申請方法: 「<u>https://taringdukcapil.denpasarkota.go.id</u>」から申請
- ○必要日数:1営業日程度
- ○必要書類(原本スキャンデータ):
  - ア 家族データ登録(様式: <u>https://taringdukcapil.denpasarkota.go.id/formulir/205.pdf</u>)
  - イ 個人データ登録(様式: <u>https://taringdukcapil.denpasarkota.go.id/formulir/207.pdf</u>)
  - ウ 暫定居住許可証 (ITAS)
  - 工 婚姻/離婚証明書(Buku Nikah/Akta Perkawinan/Akta Perceraian)
  - オ パスポート、労働局からの外国人就労許可証(IMTA)または修学許可、スポンサー証明書
  - カ 婚姻/離婚の責任誓約書(Kartu Keluargaのステータスが婚姻/離婚だが工.婚姻/離婚証明が用意できない場合) (様式:<u>https://taringdukcapil.denpasarkota.go.id/formulir/211.pdf</u>)
  - キ 出生証明書
  - ク R T/R Wの紹介状
  - ケ 証明写真1枚(3x4cm)
  - ※ア、イ、カの書類は様式URLからフォームをダウンロードし必要事項を記入。 (アの書類は英語表記あり、イ・カの書類については次ページ参照)

## C. デンパサール市の例(2/2)

個人データ登録(https://taringdukcapil.denpasarkota.go.id/formulir/207.pdf)

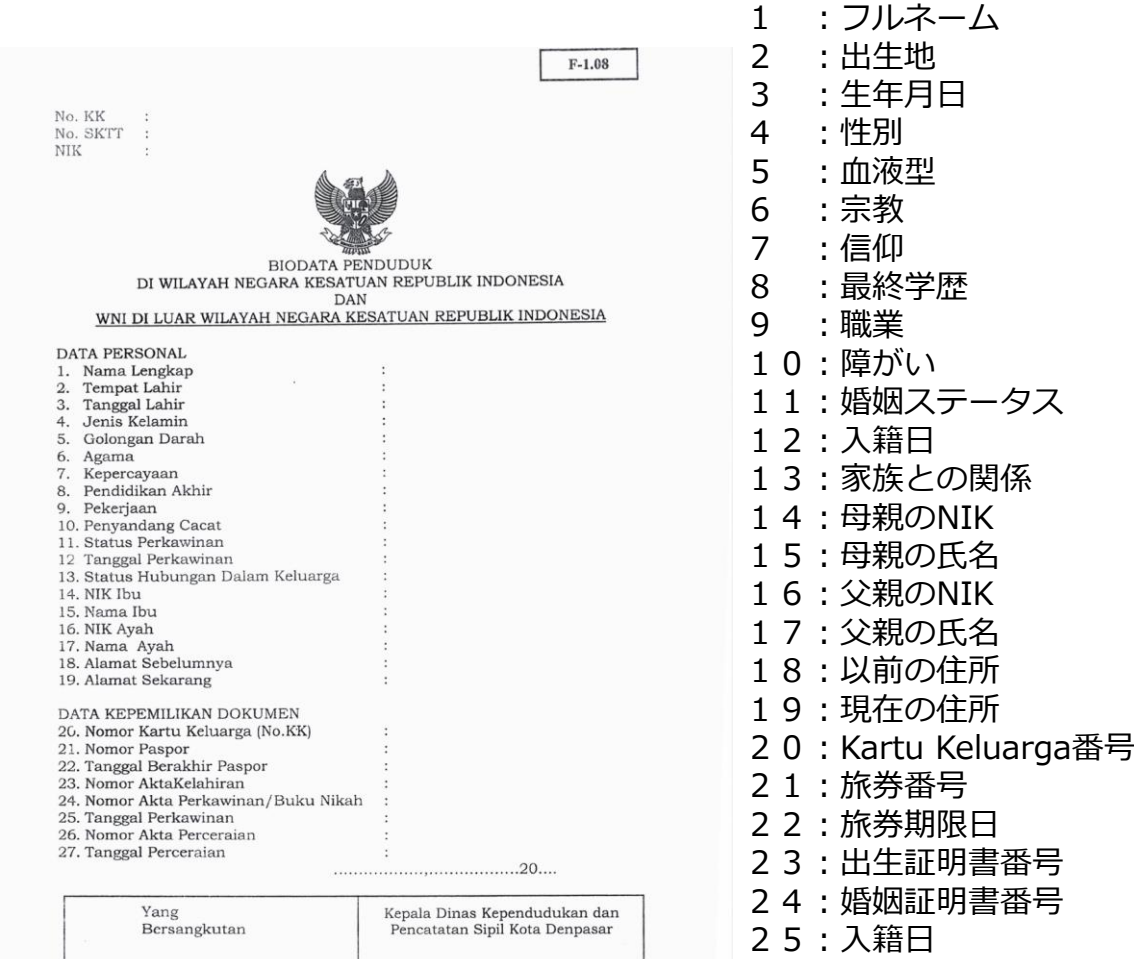

- 26:離婚証明書番号
- 27:離婚日
- Yang Bersangkutanの欄に署名

婚姻/離婚の責任誓約書(https://taringdukcapil.denpasarkota.go.id/formulir/211.pdf) カ

|                                                                                                    |                                                                                                   | (上から順番に)                                                                                                    |
|----------------------------------------------------------------------------------------------------|---------------------------------------------------------------------------------------------------|----------------------------------------------------------------------------------------------------|
|                                                                                                    | F-2.04                                                                                            | 記入者の                                                                                                    |
| SURAT PERNYATAAN TAN<br>SEBAG                                                                                                    | IGGUNG JAWAB MUTLAK (SPTJM) KEBENARAN<br>AI PASANGAN SUAMI ISTRI                                  | ・氏名<br>・NIK                                                                                                    |
| Saya yang bertandatangan d<br>Nama<br>NiK<br>Tempat/tanggal lahir<br>Pekerjaan<br>Alamat<br>menyatakan bahwa:<br>Nama<br>NiK<br>Tempat/tanggal lahir<br>Pekerjaan<br>Alamat<br>adalah suami/isteri*) dari:<br>Nama<br>NiK<br>Tempat/tanggal lahir<br>Pekerjaan<br>Alamat<br>sebagaimana tercantum dala<br>Demikian surat pernya<br>apabila dikemudian hari ter | libawah ini:                                                                                      | <ul> <li>NIK</li> <li>・出生地及び生年月日</li> <li>・職業</li> <li>・住所</li> <li>申請者(A)の</li> <li>・氏名</li> <li>・NIK</li> <li>・出生地及び生年月日</li> <li>・職業</li> <li>・住所</li> </ul> |
| Saksi I,<br>Saksi I,<br>III人 1 署名<br>NIK<br>NIK.<br>Saksi II,<br>III人 2 署名<br>NIK                                                                                                    | August Seven a kibat dari pernyataan ini menjadi<br>県/市の中心都市 日/月/年<br>Saya yang menyatakan,<br>署名 | (A)は(B)の天/妻(※)<br>(Bの)<br>・氏名<br>・NIK<br>・出生地及び生年月日<br>・職業<br>・住所<br>Kartu Keluarga番号                                                                           |

(※)当てはまらない方に取り消し線

2021年8月28日

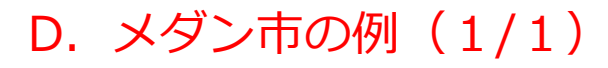

- ○申請方法:住民民事登録局へ行き申請
- ○必要日数:5営業日程度

#### ○必要書類:

- ア所属企業からの住所証明書(SKTT)発行要請書(形式は任意)
- イ SKTT申請書(Catatan Sipilに備え付けのもの)
- ウ 暫定居住許可証(KITAS)/査証のコピー
- エ パスポート写し
- オ 労働局からの外国人就労許可証 (IMTA) コピー
- 力 婚姻証明書
- キ 証明写真2枚(3x4cm、背景色:誕生年奇数=赤、誕生年偶数=青)
- ク代理申請の場合:所属企業からの委任状(形式は任意)

|                                                                                                    | TAH KOTA MEDAN                                                                                                    |  |  |  |  |
|----------------------------------------------------------------------------------------------------|----------------------------------------------------------------------------------------------------|--|--|--|--|
| STANDART PELAYANAN<br>SURAT KETERANGAN TEMPAT TINGGAL (SKTT)                                                                                                    |                                                                                                    |  |  |  |  |
| <ol> <li>PERSYARATAN<br/>UNTUK PEKERJA :         <ol> <li>Surat Permohonan SKTT dari Perusa<br/>2. Surat Kuasa dari Perusahaan (bagi yi<br/>3. Foto copy IKTAS / VISA dari Imigra<br/>4. Foto copy IMTA dari DISNAKER</li> <li>Foto copy IMTA dari DISNAKER</li> <li>Foto copy IMTA dari DISNAKER</li> <li>Foto copy IMTA dari DISNAKER</li> <li>Foto copy BASPOR</li> <li>Foto copy IMTA dari DISNAKER</li> <li>Foto copy IMTA dari DISNAKER</li> <li>Foto copy Buku Nikah (Muslim) / Ał</li> <li>Pas photo 3 x 4 (2 lembar) sesuai ta<br/>UNTUK MAHASISWA :                  <li>Surat Keterangan dari Universitas</li> <li>Foto copy PASPOR</li> <li>Foto copy KITAS / VISA dari Imigra</li> <li>Pas photo 3 x 4 (2 lembar) sesuai ta</li> <li>UNTUK SUAMI / ISTRI WNA :                  <li>Foto copy KITAS / VISA dari Imigra</li> <li>Foto copy KITAS / VISA dari Imigra</li> </li> </li></ol></li></ol> | ahaan<br>yang dikuasakan)<br>si<br>ta Perkawinan (Non Muslim)<br>shun lahir ganjil (merah) atau genap (biru)<br>si<br>hun lahir ganjil (merah) atau genap (biru)<br>si<br>hun lahir ganjil (merah) atau genap (biru)<br>ang dikuasakan<br>melampirkan SKTT lama |  |  |  |  |
| 2. SISTEM MEKANISME DAN PROSEDUR     A. MANUAL     PENOHON                                                                                                    |                                                                                                    |  |  |  |  |
| 3. JANGKA WAKTU PENGUMUMAN 5 HARI KERJA<br>4. PRODUK LAYANAN : <b>SURAT KETERANGAN TEMPAT TINGGAL (SKTT)</b><br>5. KEPENGURUSAN : SECARA MANUAL<br>6. PENANGANAN PENGADUAN, SARAN DAN MASUKAN :                                                                                                    |                                                                                                    |  |  |  |  |
|                                                                                                    | <ul> <li>disdukcapil.pemkomedan.go.id</li> <li>disdukcapil.medan@gmail.com</li> <li>082362086980</li> <li>f. b.com/disduk.capil.14</li> <li>@disdukcapilmedan</li> <li>sibisa@pemkomedan.go.id</li> <li>LAPOR SP4N</li> </ul>                                   |  |  |  |  |
| KEPALA DINAS,                                                                                                    |                                                                                                    |  |  |  |  |

( Drs. ZULKARNAIN, M.Si. ) NIP. 19650127 198603 1 003

## E. バンドン市の例(1/1)

○申請方法:住民民事登録局へ行き申請

○必要日数(当館では正確に把握していません)

#### ○必要書類:

- ア スポンサー証明及びスポンサーのE-KTPのコピー
- イ 警察届出書 (STM)
- ウ 暫定居住許可証(KITAS)
- エ パスポート及びITASのコピー
- オ 労働局からの外国人就労許可証 (IMTA) のコピー
- カ 婚姻証明書のコピー(スポンサーが夫/妻の場合)
- キ 証明写真2枚(3x4cm)
- ク 居住証明 (Domisili)

#### ○プロセス:

- ア 必要書類を用意し以下の番号のいずれかにSMSを送る 0822 1155 8850 / 0822 1155 8860
  - 0878 2335 2336 / 0811 2165 000
- イ 住民民事登録局へ来る日時がSMSで知らされる
- ウ 住民民事登録局へ行き必要書類を提出、レシートを受け取る。
- エ レシートに記載の日にSKTTを受け取る。

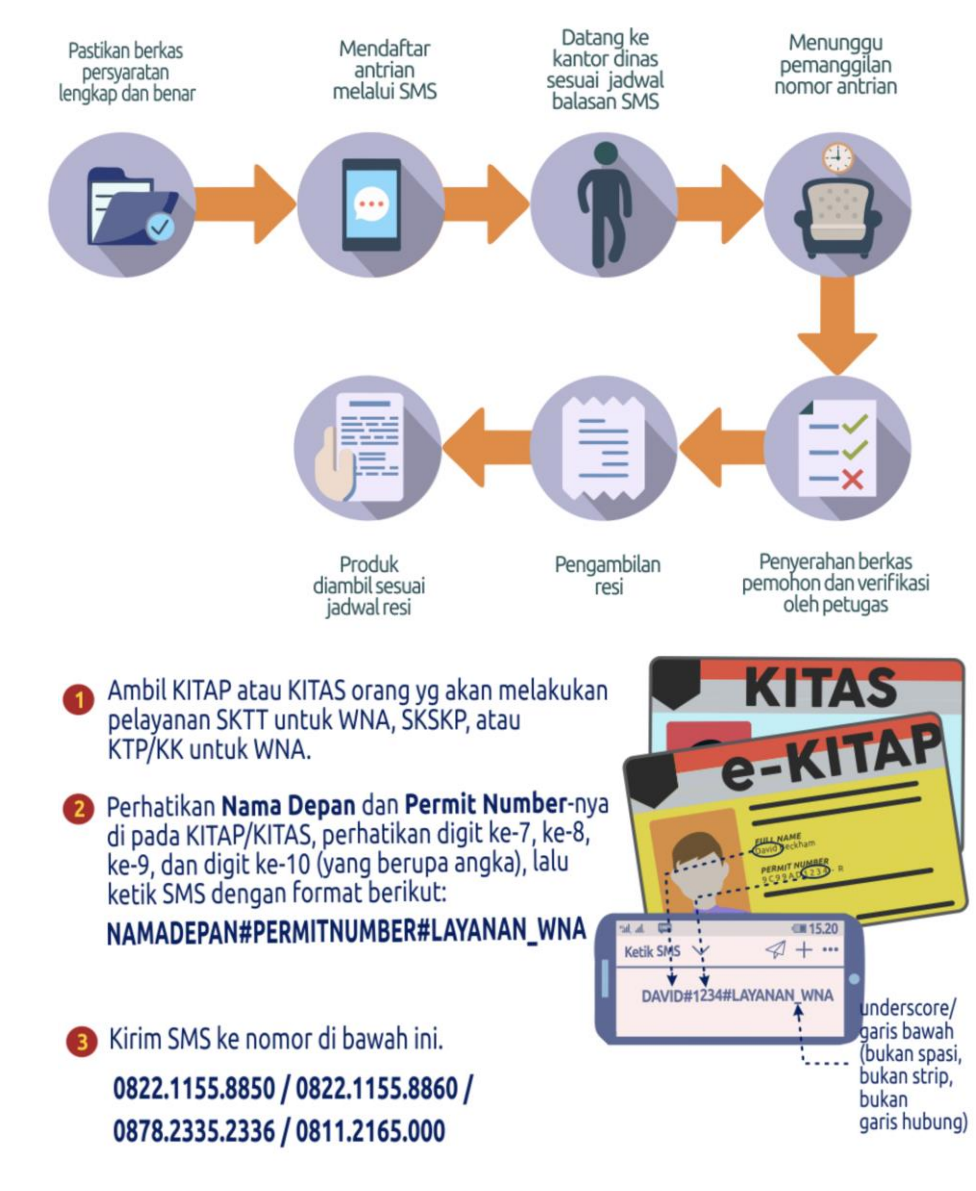

3 Silakan Anda datang Kantor Disdukcapil Kota Bandung sesuai jadwal SMS balasan. SMS balasan jangan sampai hilang, karena akan diperlihatkan. ke petugas loket.

2021年8月28日

### F. ブカシ市の例(1/1)

○申請方法:住民民事登録局へ行き申請

○必要日数(当館では正確に把握していません)

#### ○必要書類:

- ア スポンサー証明
- イ 警察届出書 (STM)
- ウ 暫定居住許可証(KITAS)コピー
- エ パスポートのコピー
- オ 労働局からの外国人就労許可証(IMTA)(あれば)
- 力 証明写真2枚(2x3cm)

### ○プロセス:

- ア 住民民事登録局にてマニュアル申請
- イ 申請書に必要事項を記入、必要書類提出
- ウ 承認されると登録したメールに通知が届く
- エ メールにSKTTのPDFファイルが送られる。又は指定された日時に直接登録局で受け取る。